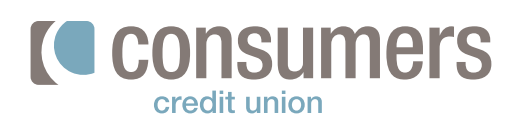

## P How to set up alerts

Balance and activity alerts set up within Online Banking will be sent out within 60 minutes or less from an account.

| Click the <b>Alert</b> you wish to receive, and move<br>:he toggle to the right to turn it on. |                          |            |            |  |
|------------------------------------------------------------------------------------------------|--------------------------|------------|------------|--|
|                                                                                                | Bala                     | nce Alerts | *          |  |
| From the <b>Account</b> dropdown, select the                                                   | Simple Check             | ing        | \$111.58 🗸 |  |
| <b>Account</b> you wish to receive an alert on.                                                | Simple Check             | ng         | \$111.58   |  |
|                                                                                                | S Bills Checking         |            | \$711.23   |  |
|                                                                                                |                          |            |            |  |
|                                                                                                | Send alerts to:          |            |            |  |
| Click the <b>checkbox</b> next to how you want<br>to receive the alert.                        | Email                    | @gmail     | ~          |  |
| Push Notification: This option can only be                                                     | Mobile Phone<br>269      | Number     | ~          |  |
| selected once the Mobile App has been<br>downloaded.                                           | Push Notifica            | tion 0     |            |  |
|                                                                                                | Edit contact information | mation     |            |  |

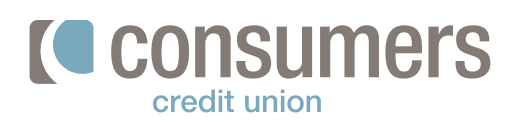

## How to set up alerts (cont.)

6.

If you wish to add the same alert to another account, click **Add another account to this alert.** 

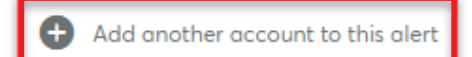

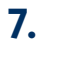

## Click Save.

*Important:* To deactivate an alert, move the toggle to the left. If multiple accounts are connected to the alert, all will be deactivated.

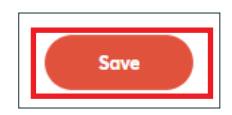